# Mode d'emploi de la caméra thermique Flir E60 et du logiciel Flir Tools+

1 2 FLIR Tools+ \* Relier la caméra à l'ordinateur à l'aide du cordon USB, et allumer la caméra S'il s'ouvre une fenêtre indiguant qu'une mise à jour est disponible, ne pas faire la mise à jour et fermer la fenêtre. \* Ouvrir le logiciel FlirTools+ Son raccourci est en général dans le dossier "Logiciels supplémentaires" sur le bureau (En effet la mise à jour prend du temps et il faudrait ensuite, pour au prochain démarrage 🔽 pouvoir utiliser le logiciel, rentrer un numéro de licence.) \* Rg : l'ordre n'a pas d'importance Mise à jour Rappeler plus Mode "Signal" 3 \* Lorsque le logiciel détecte la présence de la caméra, la fenêtre \* Vérifier que vous êtes sur l'onglet Instruments. Instruments ci-dessous apparaît \* Se placer sur le mode "Signal" Remarques ↓ O Importer des images de la caméra - Dans ce mode, l'image affichée sur l'écran de la caméra est figée, et les boutons de la caméra sont inactifs. FLIR E60 Affich, images dans bibliothèque - Quel que soit le mode de réglage de l'image affichée sur l'écran de la caméra, l'image affichée sur le logiciel est une image thermique. Signal 🗴 Vérifier les mises à jou \* On visualise alors l'image thermique de la scène filmée. Souris 🔺 🕂 🗄 🔿 🔨 🖉 🗛 \* Quand la flèche est sélectionnée, elle permet : - le déplacement de l'image - le déplacement des curseurs de mesure \* Cliquer sur "Se connecter à la diffusion en direct" \* Si cet onglet est grisé : attendre quelques minutes, puis si besoin, \* La molette de la souris permet de zoomer. fermer et réouvrir le logiciel... Rq:mode "Vidéo" du logiciel Problème de détection \* L'image affichée sur l'écran de la caméra n'est pas figée, et les boutons de la caméra répondent. FLIR USB Video  $\Psi$ \* Le mode de l'image affichée sur le logiciel est le même que celui affiché sur l'écran de la caméra. Il arrive qu'en cours d'utilisation, le logiciel ne détecte plus la caméra. \* Par contre, il n'est pas possible d'enregistrer de vidéo ou de photo, ni avec la caméra, ni via le logiciel (d'ailleurs dans ce mode il n'apparaît aucune commande permettant cela). Cela peut notamment être repéré par l'apparition de cette icône. Cliquer sur l'éclair et attendre de voir si la caméra est à nouveau détectée.

Si le problème n'est pas résolu, fermer puis réouvrir le logiciel.

\* Sur le logiciel, il n'est pas non plus possible de placer des curseurs de mesures, ni d'exporter en csv...

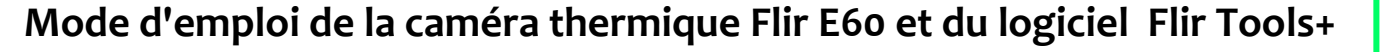

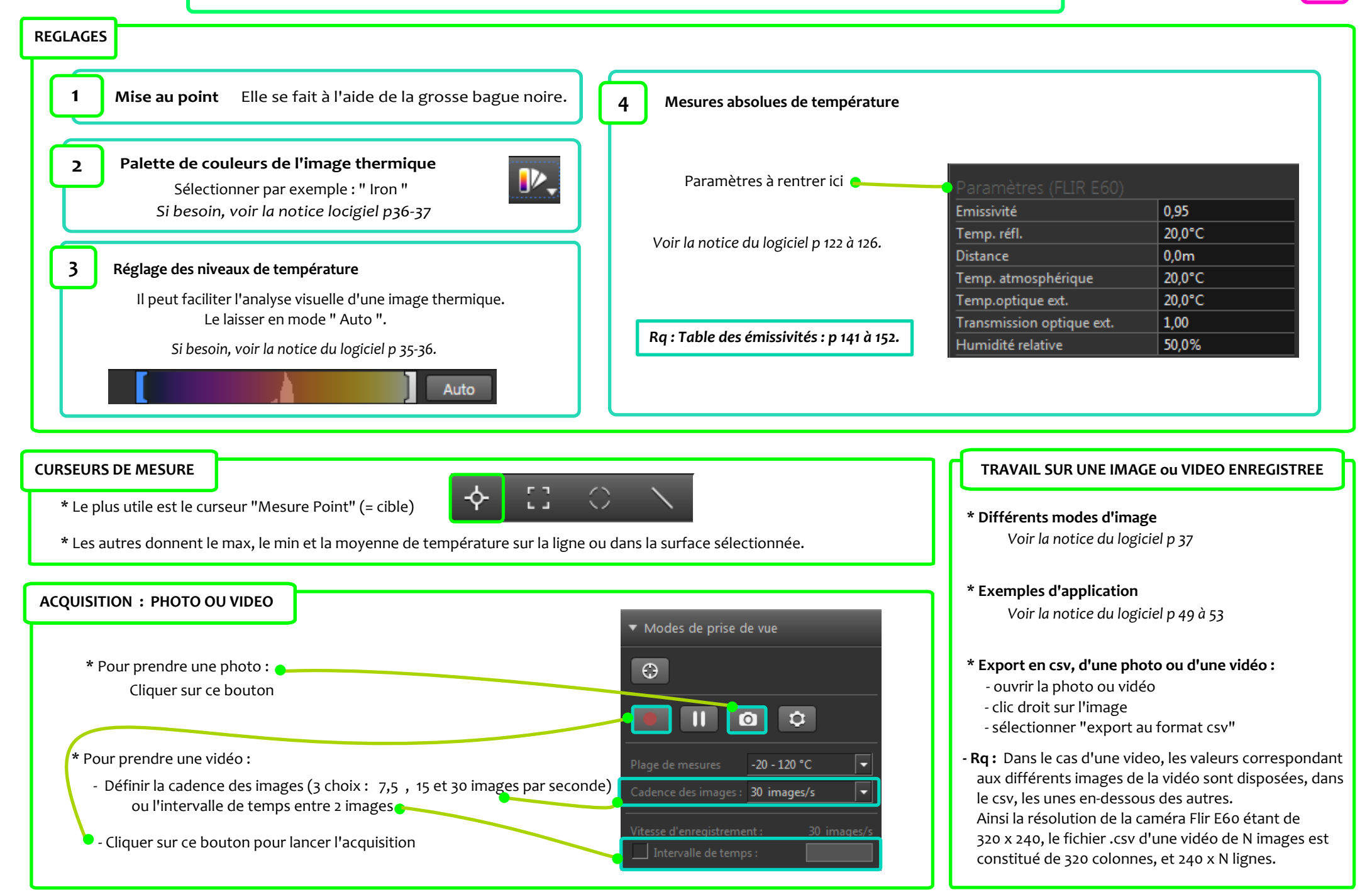

| 1     | Enregistrement de la vidéo                                                                                      |                   |      |
|-------|----------------------------------------------------------------------------------------------------|-------------------|------|
|       | ▼ Modes de prise de vue                                                                                         |                   |      |
|       |                                                                                                    |                   |      |
|       |                                                                                                    |                   |      |
| ,     | * Régler l'intervalle de temps que vous souhaitez entre 2 prises d'images.                                      |                   |      |
|       | * Lancer l'acquisition.  Plage de mesures -20 - 120 °C                                                          |                   |      |
|       | * Arrêter l'acquisition au bout du temps que vous souhaitez. 🛌 🛛 🖓 Cadence des images : 30 images/s 💽           |                   |      |
|       |                                                                                                    |                   |      |
|       | Intervalle de temps :                                                                                           |                   |      |
|       |                                                                                                    |                   |      |
|       |                                                                                                    |                   |      |
| 2     | Récupération des mesures                                                                                        |                   |      |
|       |                                                                                                    |                   | 0.0  |
| * Ou  | vrir la vidéo.                                                                                                  | Mesures           |      |
| * Se  | placer sur la 1ère image que vous souhaitez analyser.                                                           | Sp1               | 25,7 |
|       |                                                                                                    | <u>Sp2</u>        | 27,0 |
|       | sp5                                                                                                    | Sp/               | 27,4 |
|       |                                                                                                    | <u>504</u><br>Sn5 | 28.4 |
| * Les | s curseurs "Mesure Point" affichent la temperature du point sur lequel ils sont positionnes.                    | 5p5<br>Sp6        | 29.2 |
|       |                                                                                                    | Sp7               | 30.2 |
|       | ▶ 수 [] ○ \ C, P,                                                                                                | Sp8               | 31.4 |
|       |                                                                                                    | Sp9               | 32,8 |
| Le    | s placer aux positions que vous souhaitez.                                                                      | Sp10              | 34,4 |
| Ro    | : Les curseurs s'affichent au même endroit d'une image à l'autre, il n'est pas nécessaire de les repositionner. | Sp11              | 36,2 |
|       |                                                                                                    | Sp12              | 38,7 |
|       |                                                                                                    | Sp13              | 41,6 |
| * Re  | porter les valeurs de température des curseurs dans le logiciel de votre choix (Regressi, Latis Pro, Excel).    | Sp14              | 44,7 |
| * ⊑~; | re défiler les images et pour chaques d'alles, reporter les valeurs de température depnées par les sursours     | Sp15              | 48,0 |

\* Faire défiler les images et pour chacune d'elles, reporter les valeurs de température données par les curseurs.

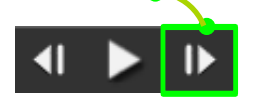

4

# Enregistrement de la vidéo

Marquer, par exemple à l'aide de scotch noir, les extrémités inférieure et supérieure de la partie du barreau que vous allez étudier. On note L la distance entre ces deux extrémités.

Faire la mise au point de la caméra de façon à ce qu'elles apparaissent à l'image.

Vérifier que le barreau apparaît bien vertical sur l'image thermique

- \* Régler l'intervalle de temps que vous souhaitez entre 2 prises d'images.
- \* Lancer l'acquisition. 🗕

\* Arrêter l'acquisition au bout du temps que vous souhaitez.

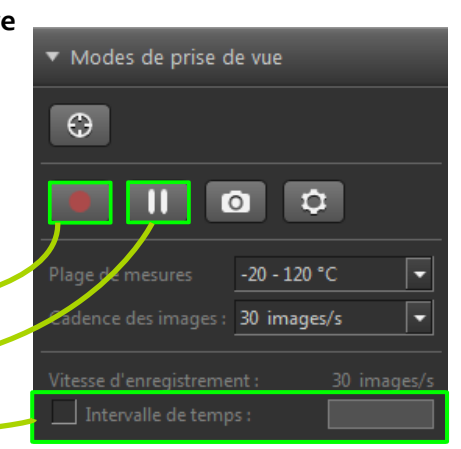

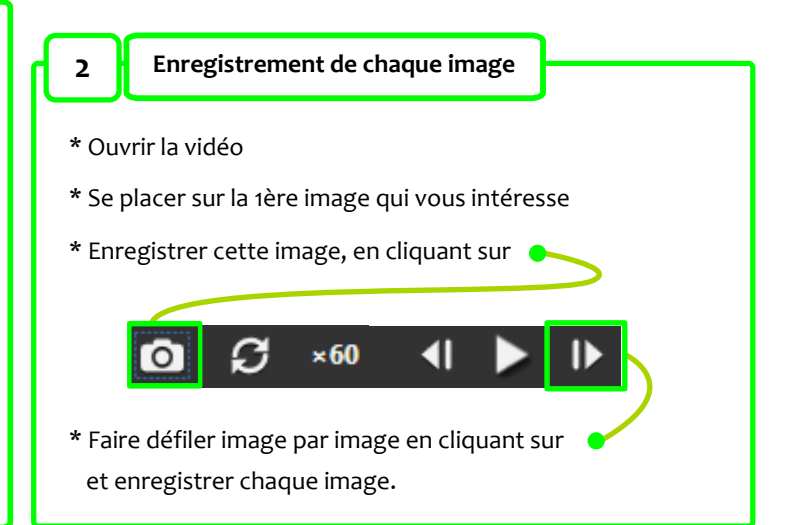

#### 3 Export de chaque image en csv

\* Ouvrir chaque image, puis avec un clic droit, l'exporter en ".csv ".

4 Récupération des mesures

\* Ouvrir le ".csv " correspondant à la dernière image de la vidéo (en effet la variation de température entre le barreau et son environnement y sera plus nette).

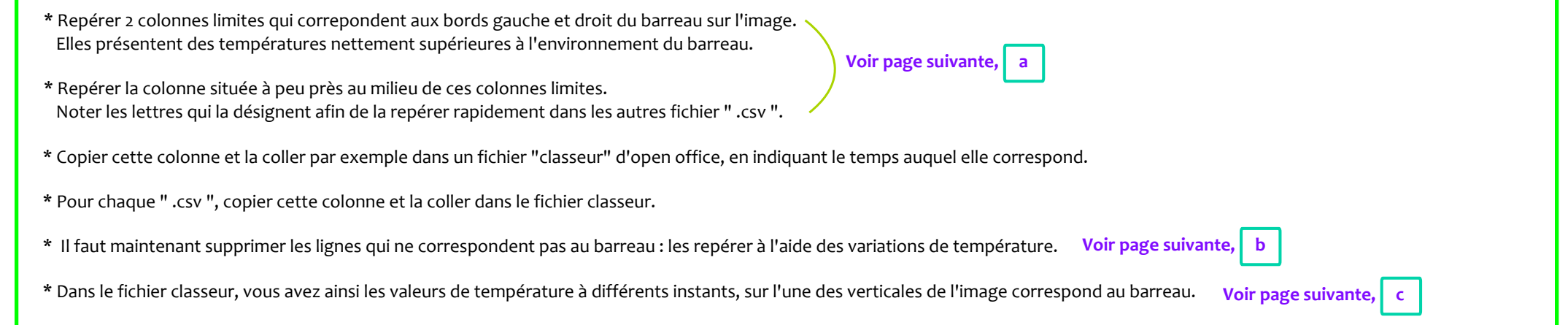

# Mode d'emploi de la caméra thermique Flir E60 et du logiciel Flir Tools+

| 2  |       |        |        |        |        |        |        |        |        |        |        |        |        |        |        |        |        |        |        |        |        |
|----|-------|--------|--------|--------|--------|--------|--------|--------|--------|--------|--------|--------|--------|--------|--------|--------|--------|--------|--------|--------|--------|
| a  |       | GD     | GE     | GF     | GG     | GH     | GI     | GJ     | GK     | GL     | GM     | GN     | GO     | GP     | GQ     | GR     | GS     | GT     | GU     | GV     | GW     |
|    | 18    | 25,737 | 26,093 | 30,895 | 51,894 | 56,906 | 57,967 | 58,141 | 58,235 | 58,226 | 58,421 | 58,283 | 58,393 | 58,202 | 58,036 | 57,686 | 55,424 | 37,541 | 27,729 | 26,088 | 25,689 |
|    | 64    | 25,689 | 25,902 | 30,905 | 52,196 | 56,927 | 58,137 | 58,34  | 58,38  | 58,259 | 58,453 | 58,364 | 58,421 | 58,263 | 58,153 | 57,751 | 55,565 | 37,89  | 27,839 | 26,178 | 25,801 |
| 2  | 5,453 | 25,651 | 25,976 | 30,905 | 52,306 | 57,18  | 58,308 | 58,409 | 58,425 | 58,368 | 58,526 | 58,474 | 58,53  | 58,376 | 58,011 | 57,869 | 55,759 | 38,066 | 27,797 | 26,104 | 25,699 |
| 25 | 5,608 | 25,737 | 25,998 | 30,59  | 52,086 | 57,213 | 58,393 | 58,538 | 58,55  | 58,575 | 58,587 | 58,583 | 58,542 | 58,38  | 58,291 | 57,861 | 55,73  | 38,214 | 27,76  | 26,178 | 25,822 |
| 25 | 5,555 | 25,795 | 25,939 | 30,232 | 51,728 | 57,225 | 58,453 | 58,639 | 58,603 | 58,652 | 58,716 | 58,692 | 58,652 | 58,55  | 58,409 | 57,95  | 55,341 | 38,2   | 27,786 | 26,221 | 25,891 |
|    | 25,55 | 25,742 | 25,891 | 29,889 | 51,344 | 57,152 | 58,506 | 58,793 | 58,631 | 58,672 | 58,68  | 58,805 | 58,809 | 58,656 | 58,611 | 58,032 | 54,73  | 37,79  | 27,729 | 26,147 | 25,731 |
| 25 | 5,608 | 25,662 | 25,976 | 29,555 | 50,947 | 57,266 | 58,631 | 58,829 | 58,866 | 58,906 | 58,858 | 58,898 | 58,854 | 58,753 | 58,639 | 57,853 | 54,551 | 37,938 | 27,708 | 25,998 | 25,849 |
|    | 25,48 | 25,63  | 25,987 | 29,442 | 50,908 | 57,384 | 58,708 | 58,962 | 58,983 | 58,841 | 59,071 | 59,023 | 58,954 | 58,922 | 58,736 | 57,841 | 54,163 | 38,266 | 27,88  | 26,157 | 25,838 |
| 25 | 5,453 | 25,667 | 26,008 | 29,432 | 50,779 | 57,433 | 58,793 | 59,071 | 59,095 | 58,987 | 59,16  | 59,152 | 59,043 | 59,031 | 58,862 | 57,556 | 54,059 | 38,627 | 27,849 | 26,056 | 25,769 |
| 25 | 5,635 | 25,689 | 25,939 | 29,432 | 50,818 | 57,511 | 58,962 | 59,079 | 59,132 | 59,192 | 59,172 | 59,232 | 59,289 | 59,039 | 58,878 | 57,446 | 54,063 | 39,039 | 28,011 | 26,115 | 25,896 |
| 25 | 5,534 | 25,71  | 26,014 | 29,133 | 50,461 | 57,568 | 58,999 | 59,261 | 59,273 | 59,216 | 59,281 | 59,345 | 59,285 | 59,224 | 58,934 | 57,393 | 54,138 | 39,365 | 28,074 | 26,152 | 25,79  |
| 25 | 5,694 | 25,657 | 25,955 | 28,874 | 50,367 | 57,649 | 59,059 | 59,345 | 59,341 | 59,377 | 59,518 | 59,357 | 59,385 | 59,228 | 59,136 | 57,38  | 54,364 | 39,69  | 27,865 | 26,242 | 25,801 |
| 25 | 5,475 | 25,737 | 25,992 | 28,89  | 50,332 | 57,67  | 59,216 | 59,401 | 59,417 | 59,486 | 59,494 | 59,574 | 59,522 | 59,297 | 59,104 | 57,515 | 54,543 | 40,07  | 28,063 | 26,2   | 25,822 |
| 25 | 5,528 | 25,849 | 25,987 | 28,848 | 50,168 | 57,735 | 59,216 | 59,454 | 59,558 | 59,67  | 59,638 | 59,618 | 59,658 | 59,558 | 59,265 | 57,539 | 54,681 | 40,369 | 28,115 | 26,253 | 25,865 |
| 2  | 5,496 | 25,731 | 26,046 | 28,687 | 50,013 | 57,889 | 59,329 | 59,711 | 59,711 | 59,646 | 59,723 | 59,763 | 59,707 | 59,618 | 59,341 | 57,605 | 54,801 | 40,78  | 28,225 | 26,2   | 25,731 |
|    | 25,63 | 25,758 | 26,014 | 28,573 | 49,884 | 57,914 | 59,502 | 59,751 | 59,771 | 59,839 | 59,871 | 59,847 | 59,827 | 59,638 | 59,434 | 57,727 | 55,051 | 41,031 | 28,313 | 26,274 | 25,875 |
| 25 | 5,635 | 25,763 | 26,003 | 28,464 | 49,633 | 57,946 | 59,538 | 59,835 | 59,883 | 59,839 | 59,991 | 59,915 | 59,967 | 59,843 | 59,502 | 57,833 | 55,329 | 41,61  | 28,303 | 26,263 | 25,928 |
|    | 25,64 | 25,646 | 25,801 | 28,521 | 49,667 | 58,04  | 59,755 | 59,959 | 60,019 | 60,003 | 60,055 | 60,051 | 60,035 | 59,883 | 59,662 | 57,946 | 55,631 | 41,97  | 28,516 | 26,327 | 25,912 |
| 25 | 5,566 | 25,79  | 25,987 | 28,246 | 49,433 | 58,162 | 59,811 | 60,011 | 60,023 | 60,183 | 60,187 | 60,199 | 60,207 | 60,007 | 59,843 | 58,34  | 55,887 | 42,389 | 28,604 | 26,306 | 25,96  |
| 2  | 5,619 | 25,662 | 26,008 | 28,272 | 49,286 | 58,137 | 59,919 | 60,115 | 60,251 | 60,207 | 60,235 | 60,363 | 60,211 | 60,131 | 60,067 | 58,676 | 56,434 | 42,471 | 28,563 | 26,2   | 25,912 |
| 2  | 5,619 | 25,758 | 26,014 | 28,178 | 49,216 | 58,303 | 59,891 | 60,223 | 60,339 | 60,323 | 60,347 | 60,363 | 60,487 | 60,279 | 60,019 | 59,337 | 57,123 | 43,19  | 28,791 | 26,285 | 25,907 |
| 25 | 5,673 | 25,758 | 25,833 | 28,11  | 49,412 | 58,271 | 60,111 | 60,399 | 60,487 | 60,506 | 60,59  | 60,491 | 60,586 | 60,367 | 60,243 | 59,687 | 58,052 | 43,804 | 28,853 | 26,481 | 25,96  |
| 25 | 5,598 | 25,806 | 25,971 | 28,121 | 49,394 | 58,474 | 60,219 | 60,61  | 60,475 | 60,502 | 60,542 | 60,554 | 60,694 | 60,475 | 60,351 | 59,975 | 58,538 | 44,126 | 28,879 | 26,407 | 25,934 |
|    | 25,63 | 25,737 | 25,976 | 28,053 | 49,003 | 58,457 | 60,359 | 60,578 | 60,594 | 60,606 | 60,694 | 60,706 | 60,742 | 60,558 | 60,443 | 60,103 | 58,668 | 44,361 | 28,941 | 26,449 | 25,923 |
| 25 | 5,603 | 25,838 | 25,992 | 28,121 | 49,055 | 58,482 | 60,379 | 60,702 | 60,777 | 60,666 | 60,75  | 60,754 | 60,833 | 60,706 | 60,574 | 60,195 | 58,829 | 44,776 | 28,962 | 26,438 | 25,982 |
|    | 25,64 | 25,785 | 25,881 | 28,079 | 48,607 | 58,55  | 60,435 | 60,865 | 60,837 | 60,841 | 60,861 | 60,837 | 61,028 | 60,853 | 60,754 | 60,319 | 58,979 | 45,109 | 29,06  | 26,497 | 26,104 |
| 2  | 5,689 | 25,678 | 26,088 | 27,839 | 48,169 | 58,664 | 60,558 | 60,881 | 60,948 | 60,96  | 61,004 | 61,08  | 61,08  | 60,952 | 60,757 | 60,419 | 59,087 | 45,436 | 29,153 | 26,56  | 25,966 |
| :  | 25,64 | 25,875 | 26,131 | 27,786 | 48,011 | 58,745 | 60,646 | 61,099 | 61,052 | 61,135 | 61,052 | 61,123 | 61,266 | 61,028 | 60,893 | 60,586 | 59,2   | 45,776 | 29,174 | 26,465 | 26,051 |
|    | 25,71 | 25,811 | 26,136 | 27,786 | 47,84  | 58,833 | 60,682 | 61,127 | 61,211 | 61,211 | 61,278 | 61,322 | 61,326 | 61,163 | 61,052 | 60,57  | 59,293 | 46,075 | 29,421 | 26,486 | 26,014 |
| 2  | 5,705 | 25,827 | 26,061 | 27,566 | 47,576 | 58,882 | 60,893 | 61,183 | 61,282 | 61,298 | 61,405 | 61,361 | 61,397 | 61,357 | 61,298 | 60,769 | 59,442 | 46,427 | 29,375 | 26,592 | 25,987 |
|    | 25,64 | 25,827 | 26,056 | 27,755 | 47,44  | 58,938 | 60,968 | 61,286 | 61,476 | 61,361 | 61,504 | 61,559 | 61,48  | 61,349 | 61,25  | 60,972 | 59,678 | 46,768 | 29,442 | 26,565 | 26,008 |
| :  | 25,63 | 25,896 | 25,95  | 27,582 | 47,642 | 58,979 | 61,056 | 61,373 | 61,532 | 61,524 | 61,547 | 61,603 | 61,65  | 61,476 | 61,433 | 61,068 | 59,755 | 47,056 | 29,643 | 26,428 | 26,024 |
| 25 | 5,646 | 25,907 | 25,992 | 27,572 | 47,559 | 59,136 | 61,175 | 61,555 | 61,63  | 61,717 | 61,666 | 61,717 | 61,808 | 61,63  | 61,448 | 61,099 | 59,947 | 47,59  | 29,627 | 26,597 | 26,051 |
| 2  | 5,619 | 25,891 | 25,865 | 27,498 | 47,171 | 59,132 | 61,25  | 61,698 | 61,646 | 61,777 | 61,872 | 61,84  | 61,923 | 61,804 | 61,654 | 61,306 | 60,111 | 47,845 | 29,694 | 26,433 | 26,104 |
| 25 | 5,769 | 25,923 | 26,093 | 27,582 | 47,444 | 59,192 | 61,401 | 61,769 | 61,86  | 61,836 | 61,887 | 61,923 | 62,014 | 61,931 | 61,82  | 61,322 | 60,223 | 48,266 | 29,823 | 26,677 | 26,109 |
| 25 | 5,758 | 25,865 | 25,95  | 27,388 | 47,158 | 59,261 | 61,44  | 61,757 | 62,01  | 61,982 | 61,954 | 62,014 | 62,124 | 61,99  | 61,935 | 61,63  | 60,387 | 48,567 | 29,848 | 26,671 | 25,982 |
| 21 | 5 705 | 25 001 | 26.019 | 27.22  | 46,626 | E0 29E | 61 593 | 61 950 | 62.095 | 62 149 | 62.456 | 62.456 | 62 242 | 62.452 | 62.12  | 61 579 | 60.491 | 49 777 | 20.059 | 26 697 | 26.002 |

| h |        |        |        |        |        |        |      |  |  |  |  |  |
|---|--------|--------|--------|--------|--------|--------|------|--|--|--|--|--|
| D | T10    | T11    | T12    | T13    | T14    | T15    | 1    |  |  |  |  |  |
|   | 34,169 | 34,223 | 27,661 | 34,223 | 34,489 | 34,455 | 34   |  |  |  |  |  |
|   | 35,317 | 35,415 | 28,074 | 35,405 | 35,654 | 35,478 | 35   |  |  |  |  |  |
|   | 36,941 | 37,081 | 28,667 | 37,071 | 37,311 | 37,09  | 37   |  |  |  |  |  |
|   | 39,6   | 39,765 | 29,596 | 39,704 | 39,934 | 39,887 | 39   |  |  |  |  |  |
|   | 43,167 | 43,158 | 30,859 | 43,286 | 43,313 | 43,354 | 43   |  |  |  |  |  |
|   | 47,321 | 47,383 | 32,253 | 47,466 | 47,818 | 47,713 | 47   |  |  |  |  |  |
|   | 47,968 | 48,182 | 32,489 | 48,196 | 48,366 | 48,414 | 48   |  |  |  |  |  |
|   | 47,99  | 48,287 | 32,549 | 48,27  | 48,506 | 48,493 | - 48 |  |  |  |  |  |
|   | 47,994 | 48,095 | 32,584 | 48,204 | 48,58  | 48,611 | 48   |  |  |  |  |  |
|   | 48,143 | 48,344 | 32,744 | 48,344 | 48,572 | 48,659 | 48   |  |  |  |  |  |
|   | 48,143 | 48,314 | 32,759 | 48,366 | 48,615 | 48,602 | 48   |  |  |  |  |  |
|   | 48,178 | 48,261 | 32,744 | 48,353 | 48,676 | 48,685 | 4    |  |  |  |  |  |
|   | 48,235 | 48,366 | 32,874 | 48,401 | 48,668 | 48,668 | 48   |  |  |  |  |  |
|   | 48,064 | 48,147 | 32,804 | 48,318 | 48,628 | 48,637 | 48   |  |  |  |  |  |
|   | 48,086 | 48,2   | 32,944 | 48,244 | 48,785 | 48,65  | 48   |  |  |  |  |  |
|   | 48,248 | 48,397 | 32,909 | 48,419 | 48,694 | 48,685 | 48   |  |  |  |  |  |
|   | -0 6   | -0-4-  | 6 -    |        | .0 0   | .00    | -0   |  |  |  |  |  |

|        | T1     | T2     | T3     | T4     | T5     | T6     | T7     | T8     | T9     | T10  |
|--------|--------|--------|--------|--------|--------|--------|--------|--------|--------|------|
| 5      | 29,843 | 45,535 | 45,852 | 46,342 | 46,994 | 47,29  | 47,378 | 47,682 | 47,713 | 47,9 |
| 20,051 | 29,725 | 45,589 | 46,004 | 46,431 | 47,06  | 47,387 | 47,4   | 47,752 | 47,941 | 47,9 |
| 26,888 | 29,889 | 45,589 | 46,084 | 46,396 | 47,153 | 47,51  | 47,484 | 47,752 | 47,818 | 47,9 |
| 26,883 | 29,869 | 45,647 | 46,053 | 46,511 | 47,166 | 47,471 | 47,537 | 47,836 | 47,968 | 48,1 |
| 26,962 | 29,976 | 45,62  | 46,102 | 46,498 | 47,118 | 47,48  | 47,607 | 47,831 | 47,954 | 48,1 |
| 26,978 | 29,966 | 45,745 | 46,066 | 46,547 | 47,074 | 47,484 | 47,466 | 47,779 | 47,867 | 48,1 |
| 27,099 | 30,033 | 45,651 | 46,004 | 46,564 | 47,082 | 47,475 | 47,51  | 47,81  | 47,981 | 48,2 |
| 27,03  | 30,094 | 45,562 | 46,026 | 46,48  | 46,998 | 47,316 | 47,396 | 47,823 | 47,875 | 48,0 |
| 27,009 | 30,017 | 45,714 | 46,115 | 46,498 | 47,078 | 47,484 | 47,51  | 47,805 | 47,823 | 48,0 |
| 27,114 | 30,089 | 45,834 | 46,195 | 46,675 | 47,188 | 47,537 | 47,585 | 47,915 | 47,998 | 48,2 |
| 27,104 | 30,13  | 45,825 | 46,231 | 46,72  | 47,219 | 47,638 | 47,7   | 48,029 | 48,033 | 48,2 |
| 27,057 | 30,232 | 45,848 | 46,307 | 46,728 | 47,149 | 47,598 | 47,563 | 47,893 | 48,077 | 48,4 |
| 27,072 | 30,278 | 45,857 | 46,289 | 46,6   | 47,171 | 47,66  | 47,651 | 47,972 | 48,09  | 48,3 |
| 27,178 | 30,37  | 46,004 | 46,378 | 46,737 | 47,391 | 47,792 | 47,761 | 48,156 | 48,261 | 48,5 |
|        | 20.407 | 46 454 | 46 507 | 46.000 | 47.55  | 47 905 | 47.000 | 49 374 | 49.57  |      |

5

2

#### Mode Opératoire.

3

- \* La partie étudiée du barreau (30 cm) est délimitée par du scotch noir ou de la peinture noire, ce qui permettra d'obtenir une échelle des ordonnées.
- \* Placer le barreau dans son support. \* Placer la caméra à environ 1 m du barreau.
- \* Faire le cadrage de façon à ce que les extrémités de la partie étudiée apparaissent à l'image.
- \* Vérifier que le barreau apparaît bien vertical sur l'image thermique.
- \* Enlever le barreau de son support.
- \* Régler la température du bain-marie (ex : 80°C), et le mettre en fonctionnement.
- \* Régler l'intervalle de temps que vous souhaitez entre 2 prises d'images. Par exemple : 10s.
- \* Quand le bain-marie a atteint la température souhaitée, replacer le barreau, et lancer l'acquisition.
- \* Au bout d'une durée souhaitée, arrêter l'acquisition. Par exemple : au bout de 5 min.

#### Choix de la colonne que Phython doit sélectionner.

\* Ouvrir le ".csv " et se placer vers le bas du fichier, qui correspond aux dernières images de la vidéo : la différence de température entre le barreau et son environnement y sera plus nette.

Modes de prise de vue

Ш

Cadence des images : 30 images/s

0

 $\odot$ 

- \* Repérer 2 colonnes limites qui correpondent aux bords gauche et droit du barreau sur l'image. Elles présentent des températures nettement supérieures à l'environnement du barreau.
- \* Repérer la colonne située à peu près au milieu de ces colonnes limites. Noter les lettres qui la désignent. Par exemple : EU

EH EI EJ EK EL EM EN EO EP EQ ER ES ET EU EV EW EΧ EY ΕZ FA FD FI FB FC FE 533 21.644 21.86 21.888 22,17 22,132 22,683 30,59 37,066 38,381 38,741 39,209 39,006 39,124 39,063 39,115 39,02 38,912 38,94 38,817 38,109 30,212 26,274 23,738 21,761 21,466 21,477 21,422 39.209 505 21,655 21,838 21,866 22,087 22,137 22,688 30,181 37,056 38,319 38,727 39,318 39,03 39,124 38,992 39,011 39,068 39,054 38,921 38,926 38,305 30,452 26,295 23,912 21,739 21,633 21,316 21,294 39,181 383 21,505 21,627 21,794 22,104 22,181 22,512 29,92 37,061 38,39 38,789 39,407 39,148 39,181 39,124 39,181 39,157 39,091 39,153 39,002 38,385 30,854 26,481 24,113 21,744 21,533 21,427 21,243 39.356 472 21,533 21,666 21,822 22,016 22,071 22,672 29,843 37,138 38,376 39,025 39,19 39,238 39,356 39.233 39.209 39.29 39.275 39.139 39.096 38.523 30.89 26.988 24.367 21.927 21,299 21,294 39 417 466 21.6 21.672 21.91 21.883 22.054 22.512 29.468 37.124 38.447 38.916 39.417 39.294 39.341 39.464 39.223 39.356 39.28 39.346 39.257 39.261 38.675 31.473 26.735 24.421 21.899 21.511 21.388 21.344 533 21.405 21,65 21,783 21,988 22,115 22,496 29,303 37,143 38,58 38,987 39,652 39,412 39,393 39.525 39.407 39.36 39.384 39.365 39.308 39.261 38.822 32.103 26.951 24.594 21.927 21.539 21.472 21.355 .55 21,694 21,7 21,91 22,021 22,093 22,435 28,988 37,124 38,627 39,157 39,591 39,398 39,497 39,699 39,506 39,544 39,445 39,469 39,37 39,351 38,822 31,952 26,978 24,976 22,016 21,555 21,494 21,327 633 21,683 21,794 21,849 22,038 22,121 22,479 28,755 37,157 38,699 39,2 39,685 39,553 39,52 39,666 39,539 39,525 39,61 39,454 39,37 39,436 38,921 32,108 27,146 24,939 22,11 21,761 21,45 21,316

\* Déterminer à quel numéro de colonne ces lettres correspondent. Par exemple, avant la colonne EU, il y a :

- 26 colonnes désignées par 1 seule lettre
- 26 colonnes désignées par 2 lettres, commençant par la lettre A
   26 colonnes désignées par 2 lettres, commençant par la lettre B
   26 colonnes désignées par 2 lettres, commençant par la lettre C
  - 26 colonnes désignées par 2 lettres, commençant par la lettre D

age. Elles présentent des températures net l la désignent. Par exemple : EU

Ċ.

-20 - 120 °C

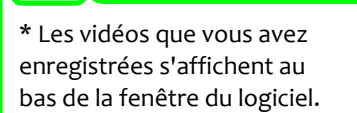

\* Ouvrir la vidéo à exporter.

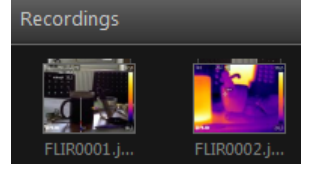

\* Faire un clic droit sur l'image.\* Sélectionner " exporter en csv "

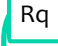

- Dans le fichier csv, chaque case correspond à un pixel de l'image, et indique la température à cet endroit.

Export d'une vidéo en fichier csv.

- La résolution de la caméra est de : 320 x 240. Ainsi le cvs correspondant à une seule image est composé de 320 colonnes et 240 lignes.

 Dans le cas d'une vidéo comportant N images, les valeurs correspondant aux différentes images sont disposées les unes en-dessous des autres : le csv correspondant présente 320 colonnes, et 240 x N lignes.

Ainsi le numéro correspondant la colonne EU est : 26 x 5 + 21 = 151

- Parmi les colonnes commençant par la lettre E, la colonne EU est la 21ème.

7

Exemple de programme Python pour l'exploitation du fichier csv.

\* Le programme proposé permet de tracer, pour chaque image de la vidéo, la courbe représentative de la température sur une colonne du fichier csv, par exemple la colonne "EU". On obtient ainsi la courbe représentative de la température sur une verticale du barreau, à différents instants.

\* Ouvrir "Pyzo", dont le raccourci est dans le dossier "Divers Sciences", sur le bureau.

\* Dans Pyzo, cliquer sur "Fichier", sélectionner "Ouvrir", et chercher le fichier python intitulé "python\_barreau\_bain\_marie"

\* Effacer le numéro de colonne et indiquer à la place celui que vous avez trouvé.

\* Effacer le chemin de fichier csv indiqué, et rentrer le chemin du fichier csv que vous souhaitez étudier avec Python.

\* Cliquer sur " Exécuter " et sélectionner " Démarrer le script " .

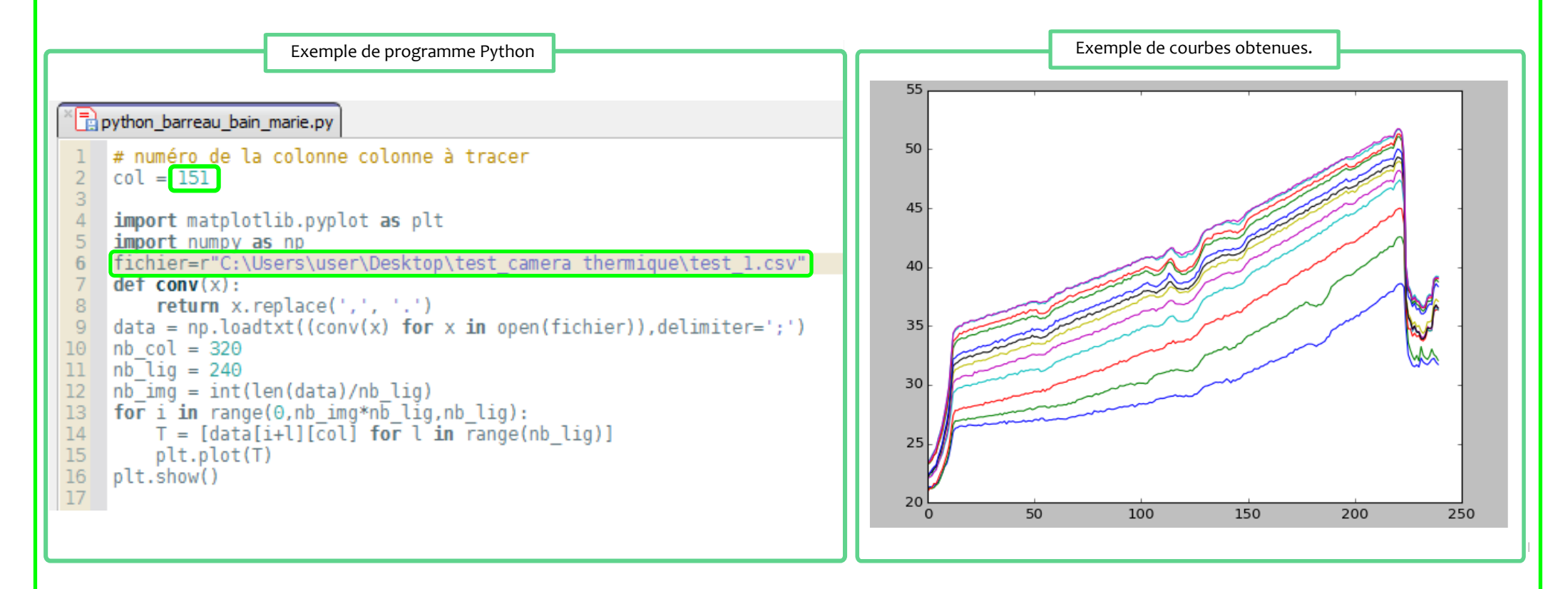

Exemple de programme Python pour l'exploitation du fichier csv.

\* Le programme proposé permet de tracer, pour chaque image de la vidéo, la courbe représentative de la température sur une colonne du fichier csv, par exemple la colonne "EU". On obtient ainsi la courbe représentative de la température sur une verticale du barreau, à différents instants.

\* Ouvrir "Pyzo", dont le raccourci est dans le dossier "Divers Sciences", sur le bureau.

- \* Dans Pyzo, cliquer sur "Fichier", sélectionner "Ouvrir", et chercher le fichier python intitulé "python\_barreau\_bain\_marie"
- \* Effacer le numéro de colonne et indiquer à la place celui que vous avez trouvé.
- \* Effacer le chemin de fichier csv indiqué, et rentrer le chemin du fichier csv que vous souhaitez étudier avec Python. Rq : pour obtenir le chemin d'un fichier : appuyer sur la touche "Majuscule" du clavier, faire un clic droit sur le fichier, et sélectionner : "Copier en tant que chemin d'accès".
- \* Cliquer sur " Exécuter " et sélectionner " Démarrer le script " .

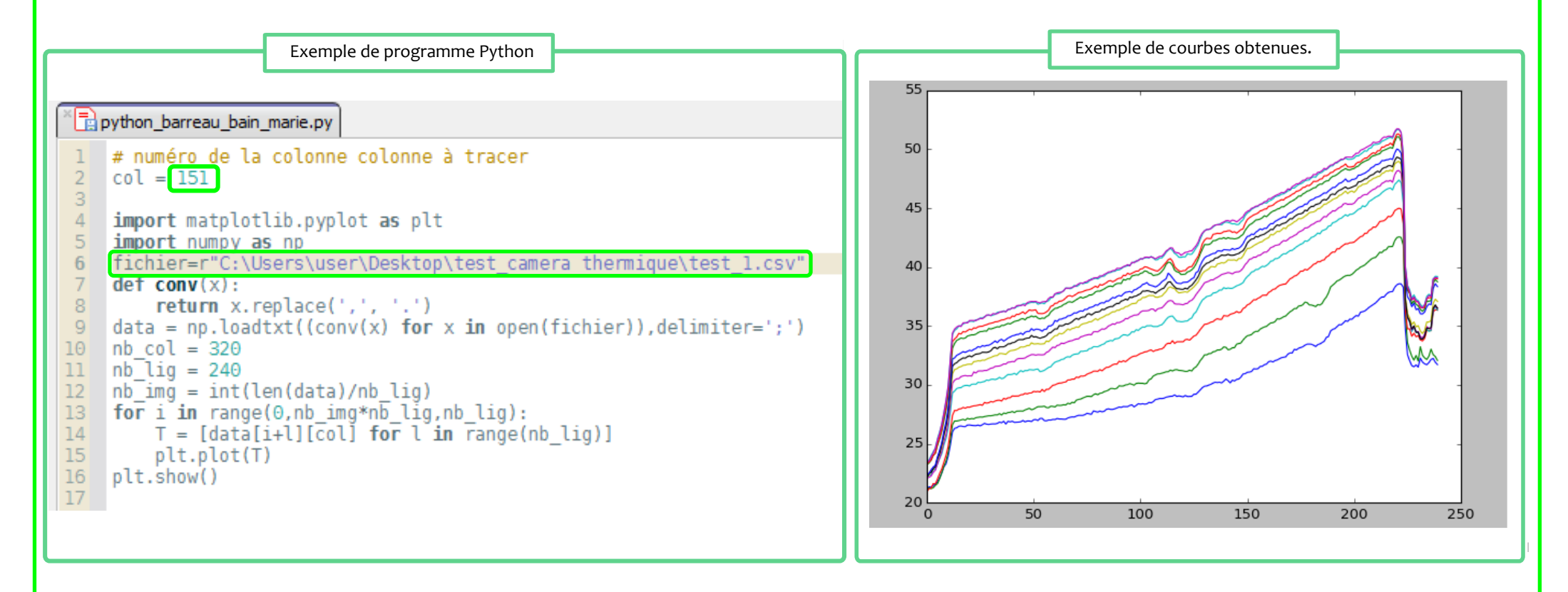

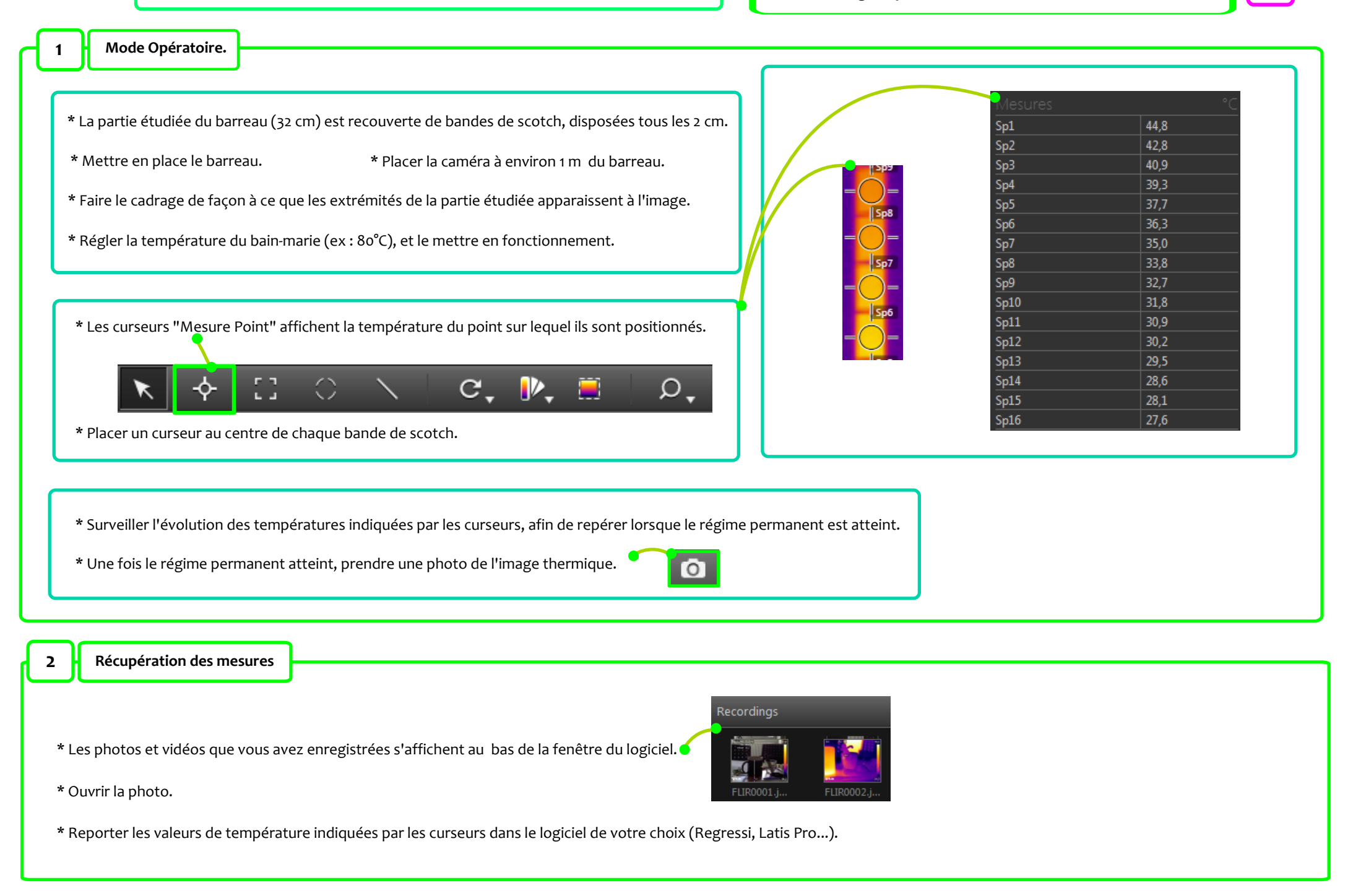